# Информация, необходимая для установки и эксплуатации программного обеспечения «Медицинские Манипуляции»

Установка включает в себя несколько шагов:

- 1. Подготовка к установке скачивание файла
- 2. Установка программы «setup»
- 3. Запуск установленной программы
- 4. Активация программы
- 5. Запуск задачи

### Подготовка к установке

Важно! Требования к ПК

- процессор і5 (4 поколения и новее), іЗ (5 поколения и новее)
- разрядность процессора 64 бит
- операционная система Windows версии 8 и выше
- объем оперативной памяти не менее 4 Гб.

Скачайте файл по ссылке <u>https://drive.google.com/file/d/1rAYT1PBnDv4HH-tztPLLjtxjsLM-a9sJ/view</u>

#### Установка программы

Запустите программу-установщик setup-mb4\_emergency

Установка обычно производится в папку mb4\_emergency непосредственно в корне жесткого диска C:\

Если на каком-то этапе установки вы увидите окно как на картинке ниже, пожалуйста, выберите Repair, нажмите Next и продолжите установку

| ₩ Microsoft Visual C++ 2008 Redistributable Setup —                     |                | × |
|-------------------------------------------------------------------------|----------------|---|
| Maintenance mode                                                        |                |   |
| Select one of the options below:                                        |                |   |
|                                                                         |                |   |
| Repair Microsoft Visual C++ 2008 Redistributable to its original state. |                |   |
| O <u>U</u> ninstall                                                     |                |   |
| Uninstall Microsoft Visual C++ 2008 Redistributable from this computer. |                |   |
|                                                                         |                |   |
|                                                                         |                |   |
| Next >                                                                  | <u>C</u> ancel |   |

## Запуск установленной программы

Программа запускается автоматически, если вы поставили соответствующую галочку при установке, либо запустите программу через mb4\_emergency.exe

## Активация программы

1. Далее у вас будет такой экран, скопируйте код рабочей станции:

| 🔳 Экранный симулятор виртуального пациента "Боткин. Внутренние болезни" |                                                                                                    | - | ٥ | × |  |  |  |  |
|-------------------------------------------------------------------------|----------------------------------------------------------------------------------------------------|---|---|---|--|--|--|--|
| или                                                                     | Активация приложения не завершена<br>і оборудование на котором работает приложение<br>было идентифицировано как новое. |   |   |   |  |  |  |  |
|                                                                         | Внимание!                                                                                                    |   |   |   |  |  |  |  |
| Это приложение м                                                        | можно активировать как "дополнительную рабочую станцию".                                                               |   |   |   |  |  |  |  |
| Для этого вместо кода                                                   | а доступа введите путь к папке с установленной ранне программой.                                                       |   |   |   |  |  |  |  |
| Код этой рабочей станции:                                               |                                                                                                    |   |   |   |  |  |  |  |
|                                                                         | 26252F2D                                                                                                    |   |   |   |  |  |  |  |
|                                                                         | Код доступа:                                                                                                    |   |   |   |  |  |  |  |
|                                                                         |                                                                                                    |   |   |   |  |  |  |  |
|                                                                         | ОК                                                                                                    |   |   |   |  |  |  |  |

2. Важно! Для получения кода доступа необходимо подключение к сети Интернет, перейдите по ссылке mq18.rosmedlib.ru/pages/app-accesscode.html

Код доступа получается однократно, далее программа будет запускаться автоматически.

3. Войдите в систему, введите логин test, пароль test, нажмите Вход

| ПИПО ( <i>L</i> ) |
|-------------------|
|                   |
|                   |
|                   |
|                   |
|                   |
|                   |
|                   |
|                   |
|                   |

4. Далее вы увидите форму для получения кода доступа, заполните 2 первых поля:

| ← → С 🔺 Не защищено   mq18.rosmed | <b>b.ru</b> /cgi-bin/mb4x |                 |                                | ☆ * | * ( |
|-----------------------------------|---------------------------|-----------------|--------------------------------|-----|-----|
| 2                                 | Экранный симулятор виртуа | льного пациента | а «Боткин. Внутренние болезни» |     |     |
| Регистра                          | ция доступа               |                 |                                |     |     |
| Код рабо                          | чей станции               |                 |                                |     |     |
| Активац                           | юнный код                 |                 |                                |     |     |
| Названи                           | организации               |                 |                                |     |     |
| Контактн                          | ая персона                |                 |                                |     |     |
| Телефон                           |                           |                 |                                |     |     |
| E-mail ar                         | pec                       |                 |                                |     |     |
|                                   |                           |                 | Зарегистрировать               |     |     |
|                                   |                           |                 |                                |     |     |

Введите код рабочей станции, которую вы скопировали на шаге 1 активации программы.

Введите 2 части активационного кода в 2 разных поля, пример: X0F2 GR9QGM7C (Необходимо получить/использовать код от Поставщика)

5. Нажмите «Зарегистрировать», после чего появится экран с кодом доступа, скопируйте код

| ÷ | → | G | ▲ | Не защищено | mq18.rosmedlib.ru/cgi-bin/mb4x | ☆ | *  | * | А Обновить : |
|---|---|---|---|-------------|--------------------------------|---|----|---|--------------|
|   |   |   |   |             |                                |   |    |   |              |
|   |   |   |   |             |                                |   |    |   |              |
|   | X |   |   | - 8         | - 5) - V                       | 0 | 13 | _ | 2RB4         |
|   |   | - |   | 0.          |                                |   |    |   |              |
|   |   |   |   |             |                                |   |    |   |              |
|   |   |   |   |             |                                |   |    |   |              |
|   |   |   |   |             |                                |   |    |   |              |

Внимание! Код – разовый, не может быть использован более чем для одного компьютера.

6. Вставьте код в соответствующее поле программы, нажмите ОК:

| 🔳 Экранный симулятор виртуального пациента "Боткин. Внутренние болезни"                                                  | - | ٥ | × |
|----------------------------------------------------------------------------------------------------|---|---|---|
| Активация приложения не завершена<br>или оборудование на котором работает приложение<br>было идентифицировано как новое. |   |   |   |
| Внимание!                                                                                                    |   |   |   |
| Это приложение можно активировать как "дополнительную рабочую станцию".                                                  |   |   |   |
| Для этого вместо кода доступа введите путь к папке с установленной ранне программой.                                     |   |   |   |
| Код этой рабочей станции:                                                                                                |   |   |   |
| 26252F2D                                                                                                    |   |   |   |
| Код доступа:                                                                                                    |   |   |   |
| X010 - 85LV - 5' FI - VK 3 - 2RB4                                                                                        |   |   |   |
|                                                                                                    |   |   |   |

7. В случае успешной регистрации вы увидите экран ниже, введите логин **teacher** и пароль **teacher** 

#### Нажмите «Вход»:

| 🕼 Виртуальный пациент - Неотложная помощь |               |         | - a | × |
|-------------------------------------------|---------------|---------|-----|---|
|                                           |               |         |     |   |
|                                           | Экранный      |         |     |   |
|                                           | Преподаватель | Студент |     |   |
|                                           | Логин         |         |     |   |
|                                           | Пароль        |         |     |   |
|                                           |               | Вход    |     |   |
|                                           |               |         |     |   |
|                                           |               |         |     |   |
|                                           |               |         |     |   |
|                                           |               |         |     |   |
|                                           |               |         |     |   |
|                                           |               |         |     |   |
|                                           |               |         |     |   |
|                                           |               |         |     |   |
|                                           |               |         |     |   |
|                                           |               |         |     |   |
|                                           |               |         |     |   |
|                                           |               |         |     |   |

8. В случае успеха вы увидите такой экран:

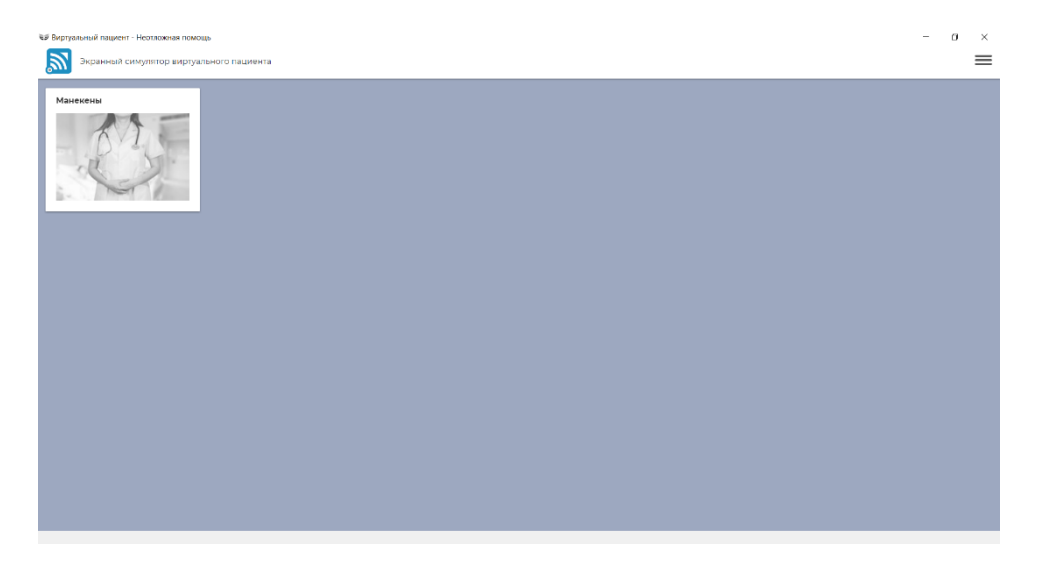

## Запуск задачи

1. Нажмите на книжку "Манекены"

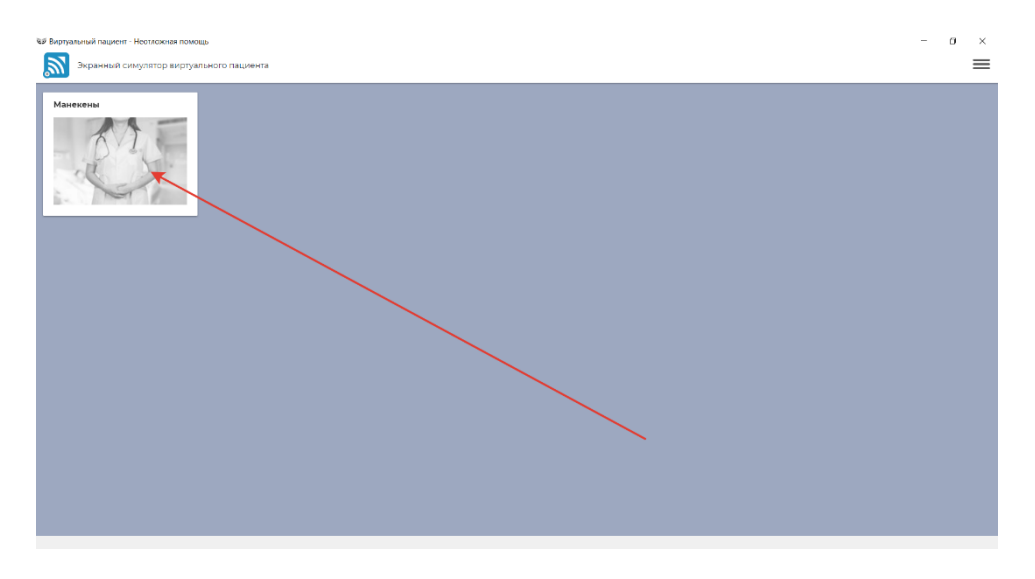

2. Выберите кейс "Базовая сердечно-легочная реанимация"

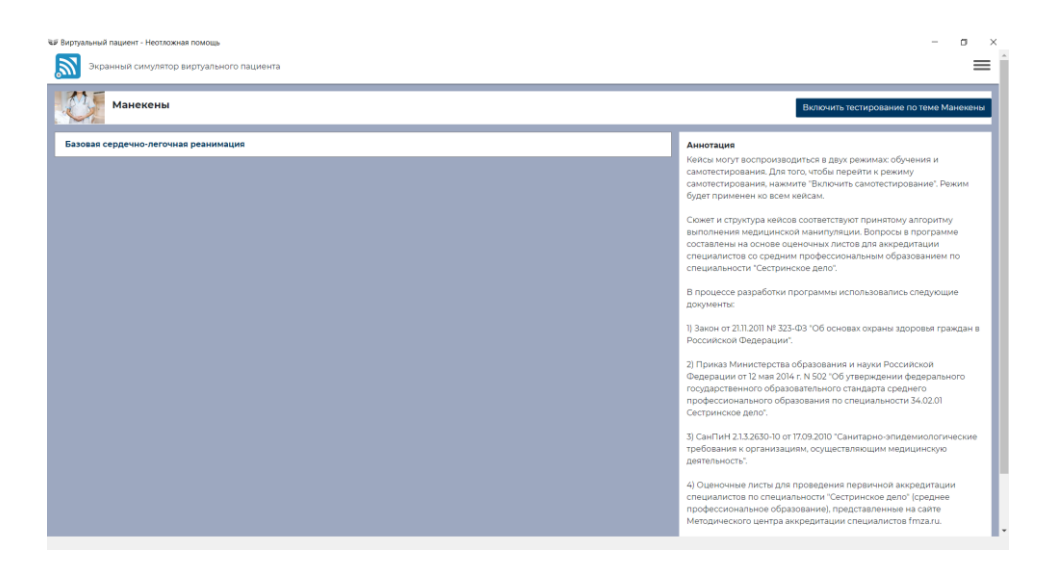

3. Посмотрите инструкцию и приступайте к выполнению задачи. Задача будет функционировать в режиме обучения.